## How Do I Update Respondus LockDown Browser

## Windows and Mac

To successfully get through the Start-up Sequence for Respondus and take your exams, you may need to considering updating your Respondus LockDown Browser.

- 1. You will need to open the Respondus LockDown Browser.
- 2. Login to your Canvas account and access a course off of the student dashboard.
- 3. <u>Using Windows</u>: at the top page on the left hand side of the toolbar Click the "i" icon.
- 4. Using Mac: at the top of page on the toolbar Click the "About" (globe) icon.
- 5. Select the "Check for Newer Version option" in the RLDB Information window.
- 6. Follow the on-screen instructions to download and install the update.
- 7. You can also update the LDB by uninstalling, downloading, and reinstalling the full program again.

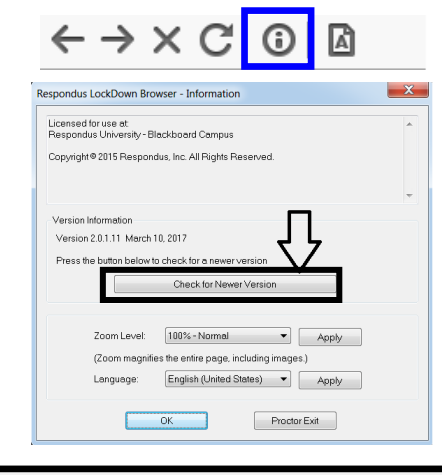

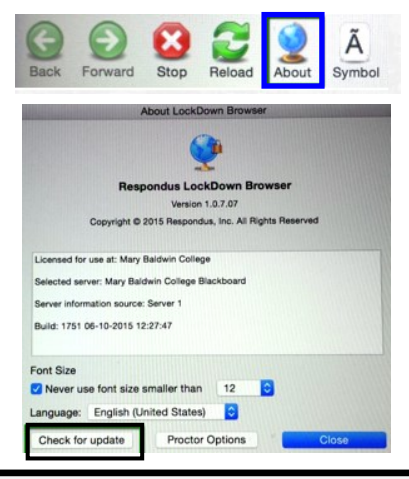